## Inkscape oktatás: hogyan készítsünk Puzzle elemeket

## Írta: Khadis

Szeretsz Puzzle-lal játszani? Én igen. Mi lenne, ha készítenél puzzle-t és megizzasztanád barátaidat a megoldásával? Élvezetes kikapcsolódás lenne. Nos, ebben az oktató anyagban szeretném megmutatni, hogyan készíts puzzle elemeket egyszerűen.

1. Nyisd meg az Inkscape-t és készíts egy tetszőleges méretű és színű négyszöget. Alakítsd át útvonallá az "Útvonal  $\rightarrow$  Objektum átalakítása útvonallá" (Shift + Ctrl + C) eszközzel.

2. Készíts egy kört (vagy ellipszist). Bármilyen méretű és színű lehet, de ajánlom, hogy a kör kisebb legyen a négyszögednél. Kettőzd meg a kört háromszor a Ctrl + D-t használva addig, amíg összesen négy köröd nem lesz. Az illusztrációban körvonal nélküli zöld négyszöget és sárga köröket alkalmaztam.

3. Rakj egy kört a négyszög bal oldalára. Tetszőlegesen elhelyezhető. Ez annyit tesz, hogy a kört nem kell függőlegesen tökéletesen a négyszög középére rendezned. Azonban jusson eszedbe, hogy ha a puzzle-t játszhatóra akarod készíteni, akkor ajánlott a függőleges tengelyen "középre rendezetten" elhelyezni a kört. Az azonos négyszögek, azonos helyen lévő puzzle kivágással fognak egymásba illeszkedni.

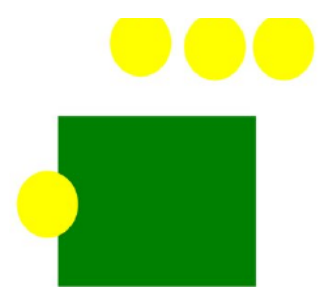

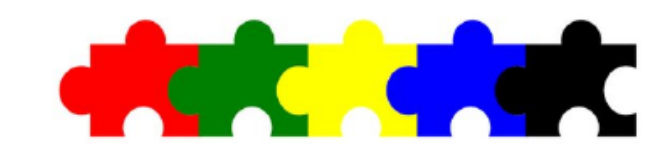

4. Hajts végre egy "Unió" műveletet a kört kiválasztva és a **Shift** gomb lenyomva tartása mellett a négyszögre kattintva. Nyomj **Ctrl és +** -t, vagy a menü **Útvonal**  $\rightarrow$  **Unió**-t használd.

5. Most helyezd el a második kört a négyszög jobb oldalán. Úgy rakd, hogy a nagyobbik része a négyszögön belül legyen.

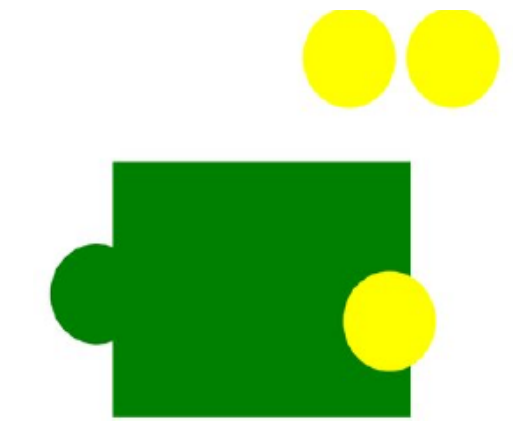

6. Hajts végre egy "Különbség" műveletet a kört kiválasztva és a **Shift** lenyomva tartása mellett a négyszögre kattintva. Nyomj **Ctrl és -** -t, vagy a menü **Útvonal** → **Különbség**-et használd. A négyszöged most valahogy így néz ki (jobbra fent):

7. A negyediktől a hatodikig műveleteket ismételd úgy, hogy a harmadik és negyedik kört a négyszög tetejére és aljára rakod. A végeredmény valami ezekhez hasonló lesz (középen és jobbra lent):

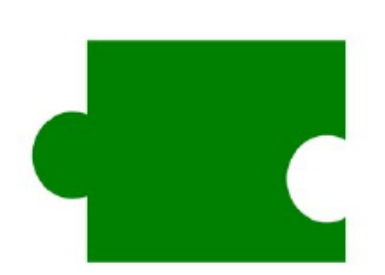

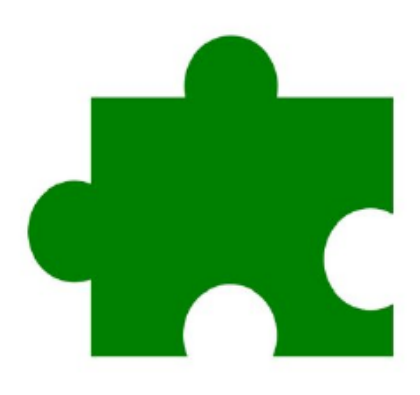

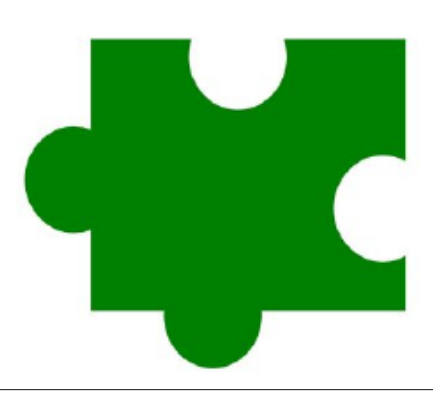

## Inkscape oktatás: hogyan készítsünk Puzzle elemeket

8. Természetesen kialakíthatod a saját módszeredet a színes puzzle elemeken a körök elhelyezésére.

9. A végső forma kialakításához a puzzle-t konvertálhatod és finomíthatod alakját. az Használhatod "Útvonal szerkesztése az csomópontok által" (F2) eszközt és a módosító eszközökkel. kézzel állíthatod vagv а csomópontokat.

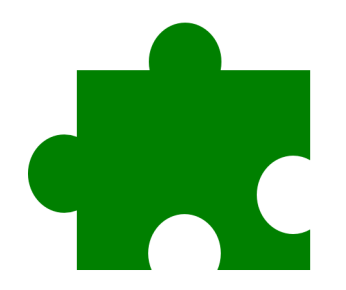

10. Ahogy említettem a harmadik lépésnél, a puzzle játszhatóságához a köröknek azonos "távolságra" kell elhelyezkedniük a négyszög oldalán. Ám, ha a fantáziád szárnyal és kerekített puzzle-t akarsz, miként a kilencedik pontban említettem, akkor puzzle-d többi elemét teljesen át kell alakítanod.

11. Kettőzd a lekerekített puzzle elemet, majd helyezd az új elemet az elsőhöz közel. Hogy egyenes vonalon mozogjon, tartsd a **Ctrl** gombot nyomva, miközben az elemedet mozgatod. Az **Útvonal szerkesztése** ... eszközzel (**F2**) állítsd be az első elemed méretét, a kivágás helyét és a gömbölyített részt.

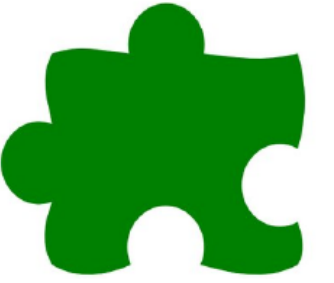

12. Használhatsz még egy egyszerű trükköt: válaszd ki az első puzzle-t és távolítsd el a jobb oldali rés csomópontjait, majd a kerekített oldalt változtasd vissza egyenessé.

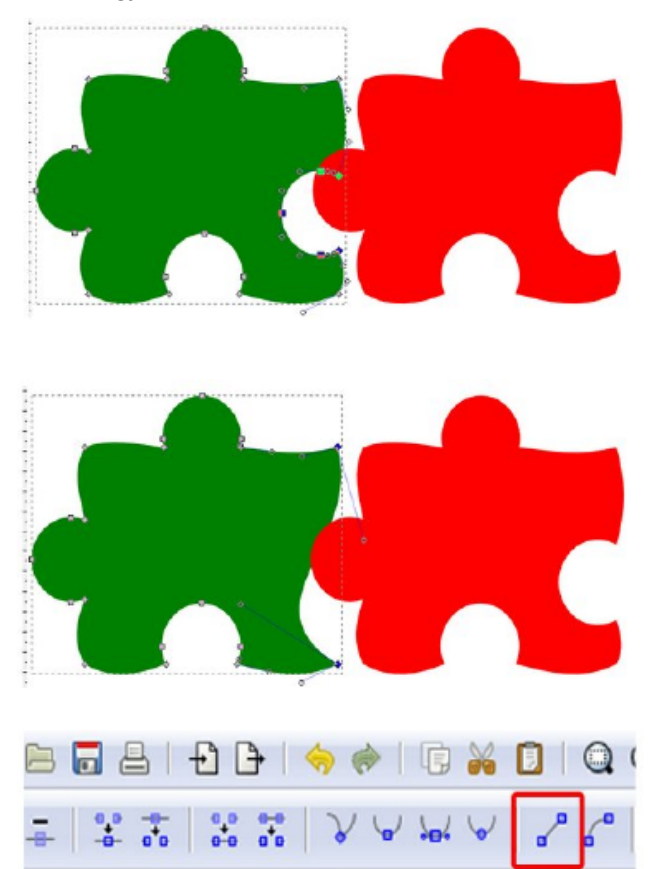

13. Egymásra "ragasztva" helyezd el az elemeket, majd hajts végre egy kivonási műveletet. A második elemed eltűnik. Duplázd meg (**Ctrl+D**) ismét és a másolatot helyezd az elsőre. Adj nekik eltérő színt (fent jobbra).

🚾 commandlinefu.com

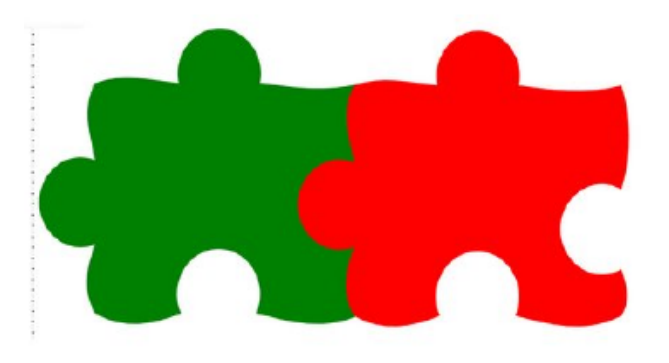

14. Most te jössz, készítsd el a saját különleges puzzle művedet.

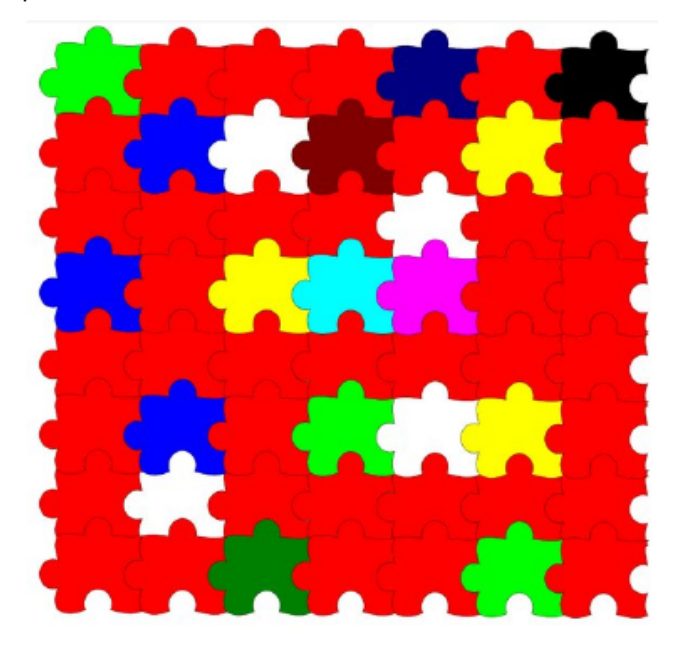

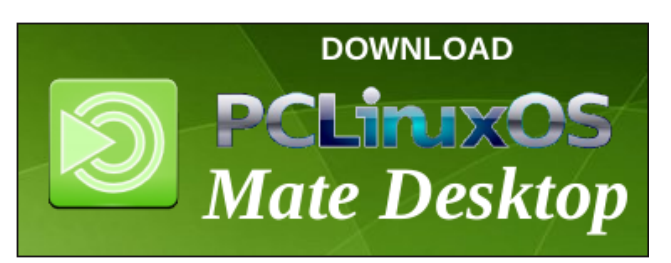